# 新軟 OpenVPN (SSL VPN)-Andriod 手機連線設定

#### [說明]

使用 OpenVPN 行動 APP,讓手機透過 OpenVPN(SSL VPN)連線到公司內部網路,並且可以透過 WAN IP 上網。

[步驟 1] 進入設備管理介面,設定 SSL VPN (底下是設定範例,請依照您的實際環境設定)。

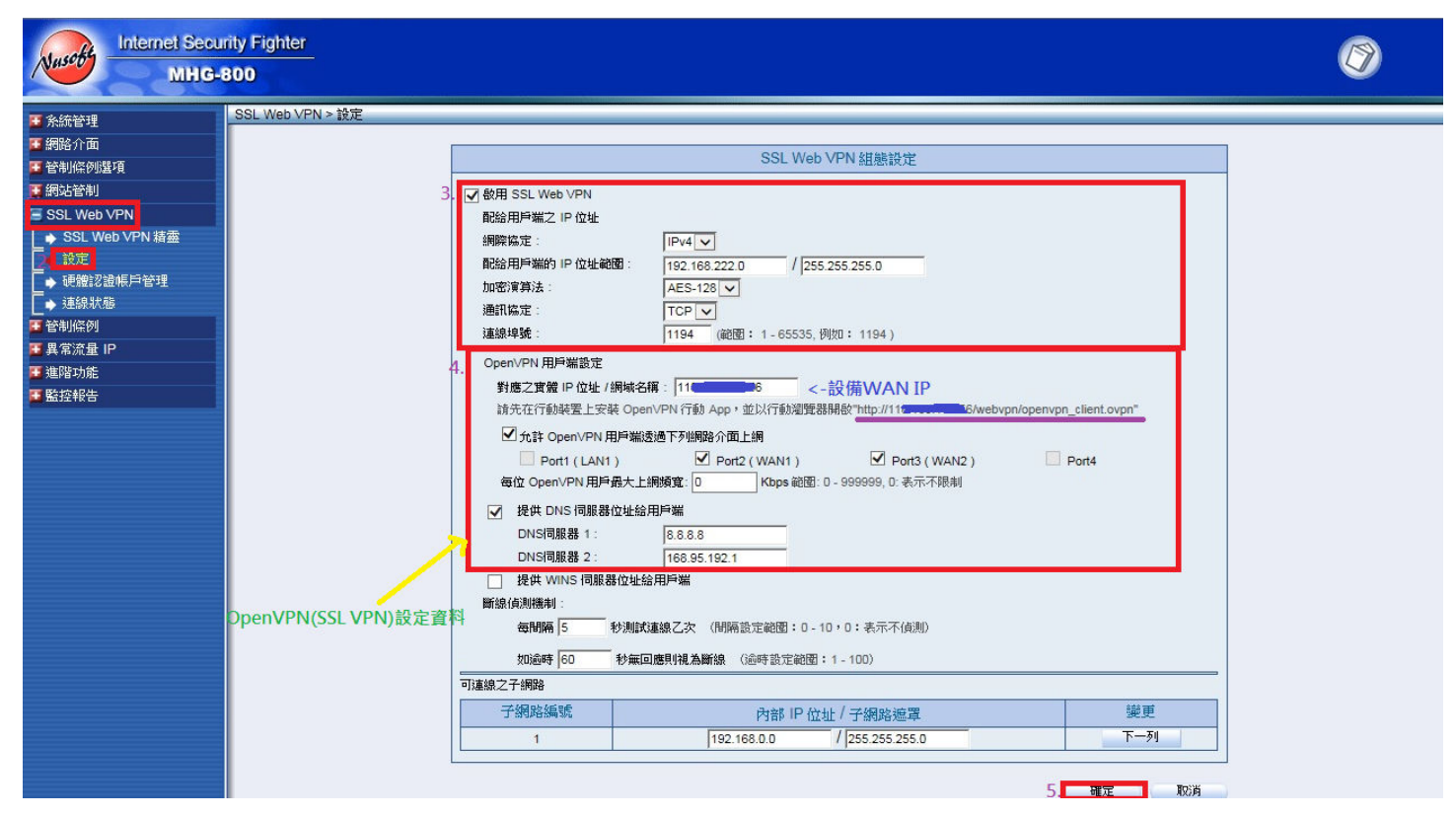

## [步驟 2] 請依照下面畫面操作。

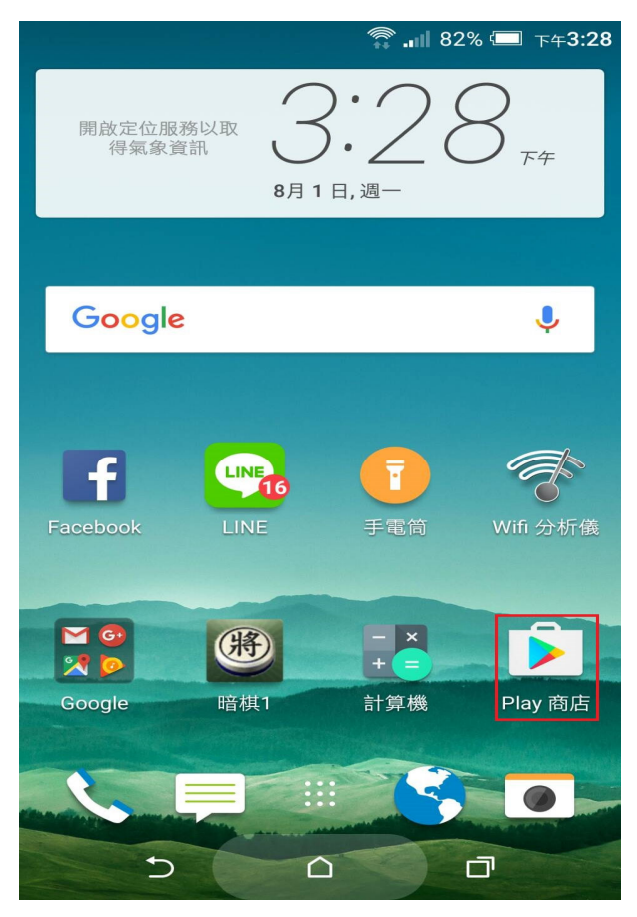

#### [步驟 3] 請依照下面畫面操作。

|                      | 🛜 📶 78% 🗔                                  | 下午 <b>3:43</b> |
|----------------------|--------------------------------------------|----------------|
| ← <sup>1.</sup> open | VDN <-輸入的問鍵字                               | Ļ              |
| 2                    | OpenVPN Connect<br>OpenVPN<br>4.2★         | •              |
| Ð                    | 易聯Ovpn - OpenVPN軟體.<br>Easy4U Ltd.<br>4.2★ | . :            |
|                      |                                            | 免費             |
|                      | OpenVPN for Android                        | :              |
|                      | T.2 A                                      | 免費             |
| $\bigcirc$           | OpenVPN Settings<br>Friedrich Schäuffelhut | :              |
|                      |                                            | 免費             |
| 2                    | OpenVPN 客户端<br><sup>colucci-web.it</sup>   | :              |
| VPN                  | \$.                                        | 260.00         |
|                      | <u> OvpnSpider - 免費VPN</u>                 | :              |
| Ð                    |                                            |                |

### [步驟 4] 請點選 [安裝]。

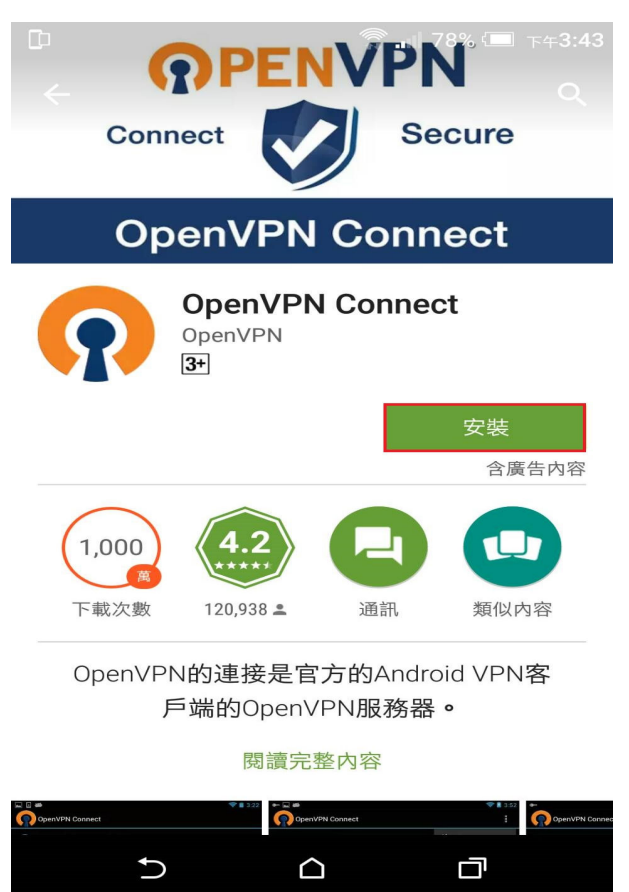

#### [步驟 5] 請點選 [接受]。

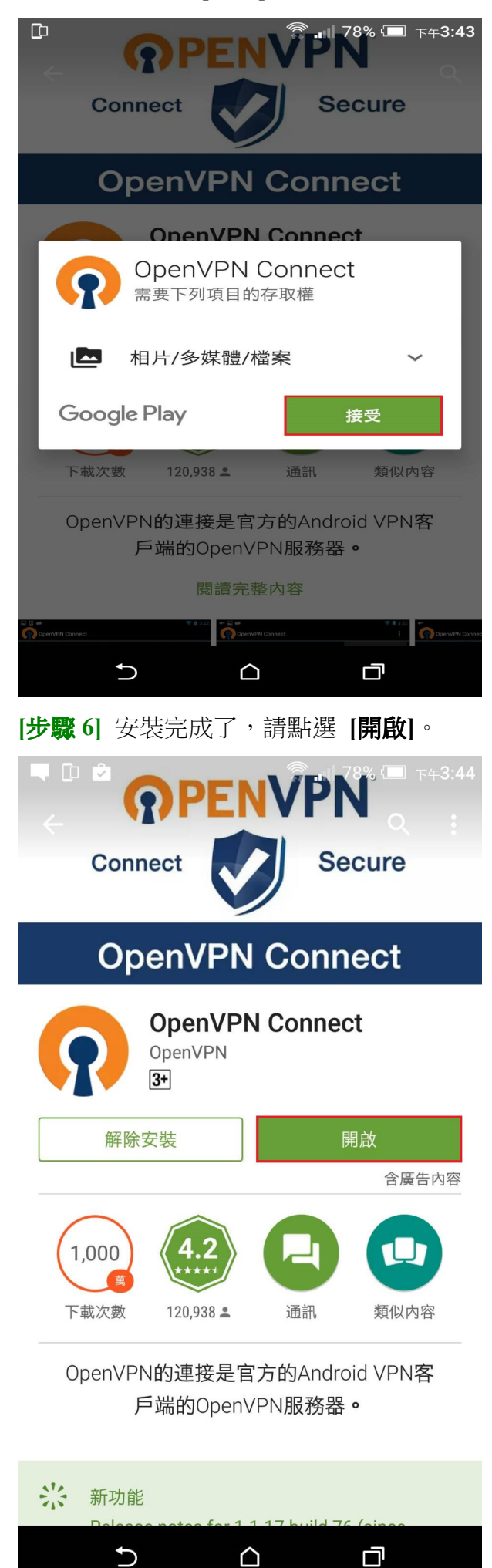

#### [步驟 7] 請點選 [OpenVPN Connect]。

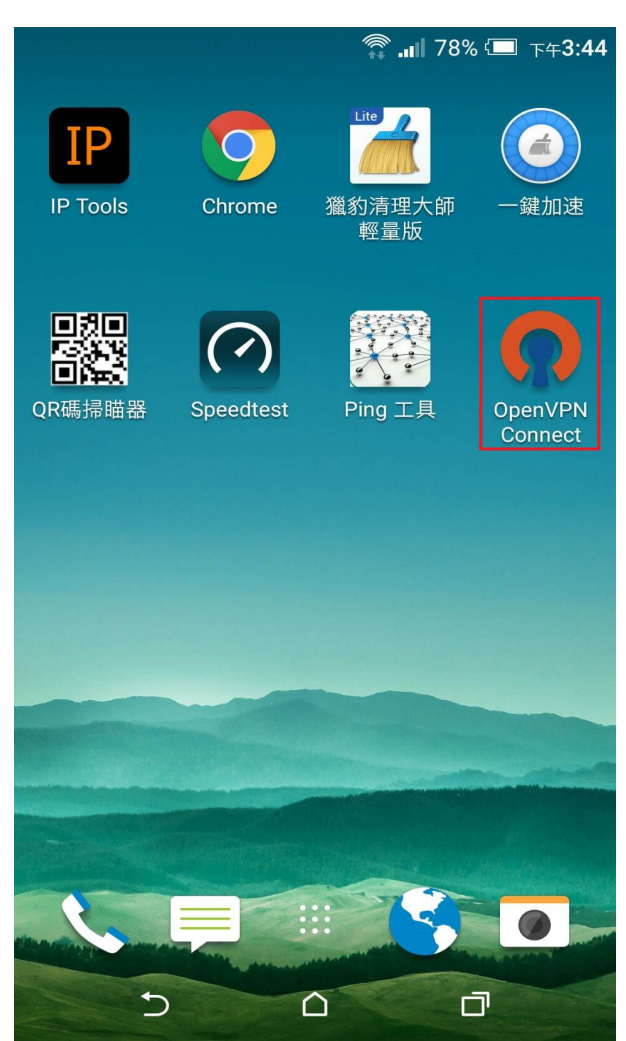

# [步骤 8] 請點選右上角的選單,然後選擇 [Impact]。

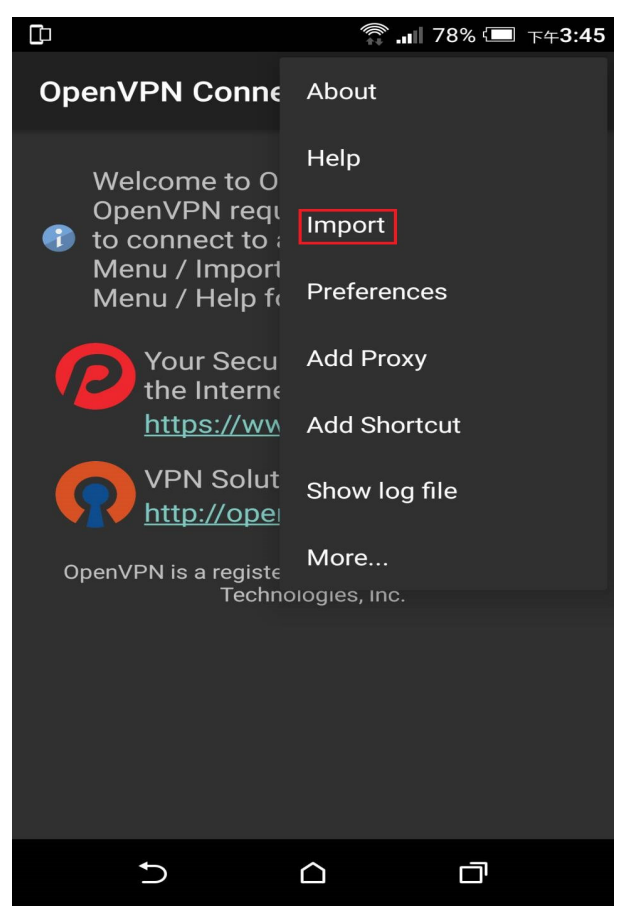

#### [步驟 9] 請點選 [Import Private Tunnel Profile]。

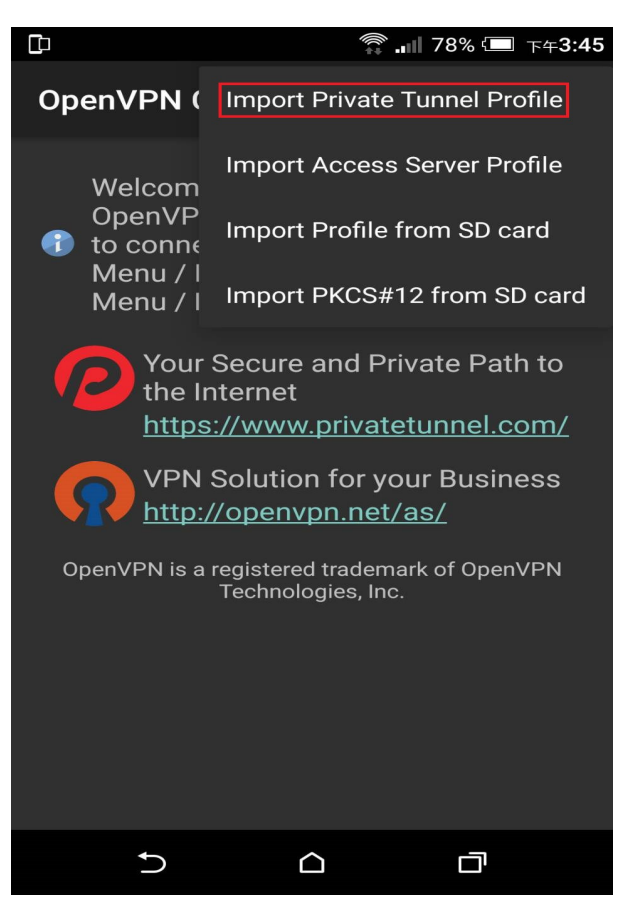

[步驟 10] 在網址輸入 OpenVPN(SSL VPN)設定檔下載的位置,下載 OpenVPN(SSL VPN)的設定檔。

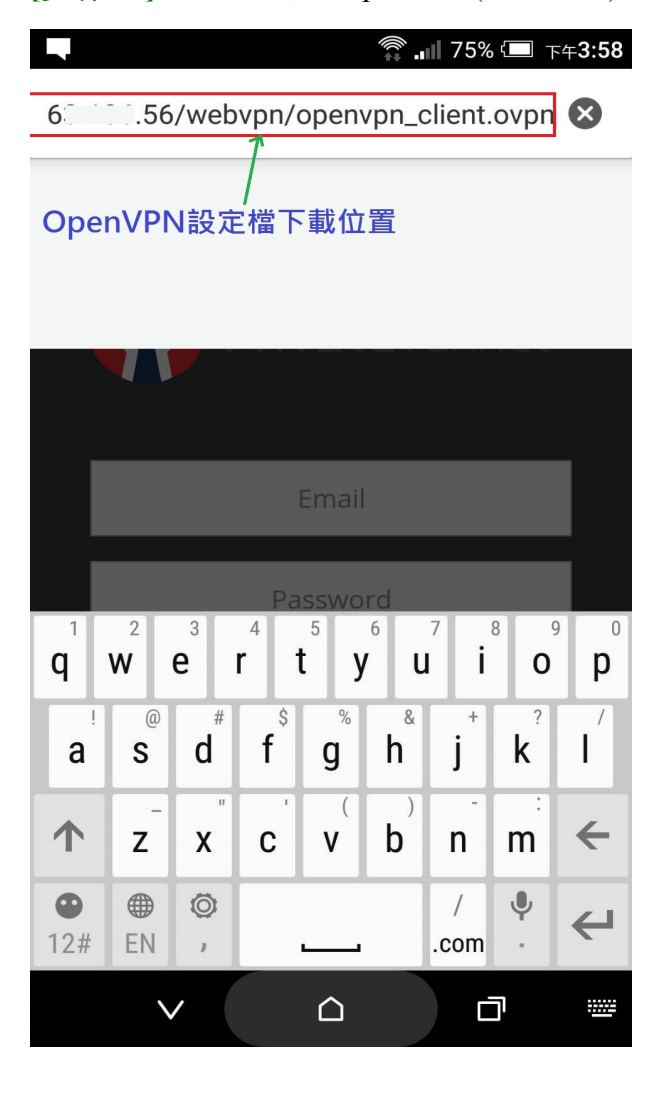

[步驟 11] 輸入你在 SSL VPN 設定的帳號與密碼,然後依照下面畫面操作。

| Ū                                                                                                    | 🛜 💵 77% 🗖                                                                               | 下午 <b>3:46</b>       |  |
|----------------------------------------------------------------------------------------------------|-----------------------------------------------------------------------------------------|----------------------|--|
| OpenVPN Connect                                                                                                    |                                                                                         |                      |  |
| To create a shortcut to thi<br>profile context menu (for r<br>touch the edit icon on the<br>different profile, tap the pr | s profile or access<br>ename, delete, etc<br>right. To switch to<br>ofile name briefly. | the<br>.),<br>a      |  |
| OpenVPN Profile:<br>11.556 [openv<br>Username:                                                                            | pn_client] 👻                                                                            | 2                    |  |
| Password:                                                                                                    | 3. 🔽                                                                                    | Save                 |  |
| Profile successfully imported :<br>118.163.186.56 [openvpn_client]                                                        |                                                                                         |                      |  |
| 4. Connect                                                                                                    |                                                                                         |                      |  |
| Your Secure a<br>the Internet<br><u>https://www.</u> p                                                                    | nd Private Pat<br>privatetunnel.c                                                       | h to<br>: <u>om/</u> |  |
|                                                                                                    |                                                                                         |                      |  |

[步驟 12] 請點選 [確定],這樣你手機上網就會透過 SSL VPN 的 WAN IP 出去。

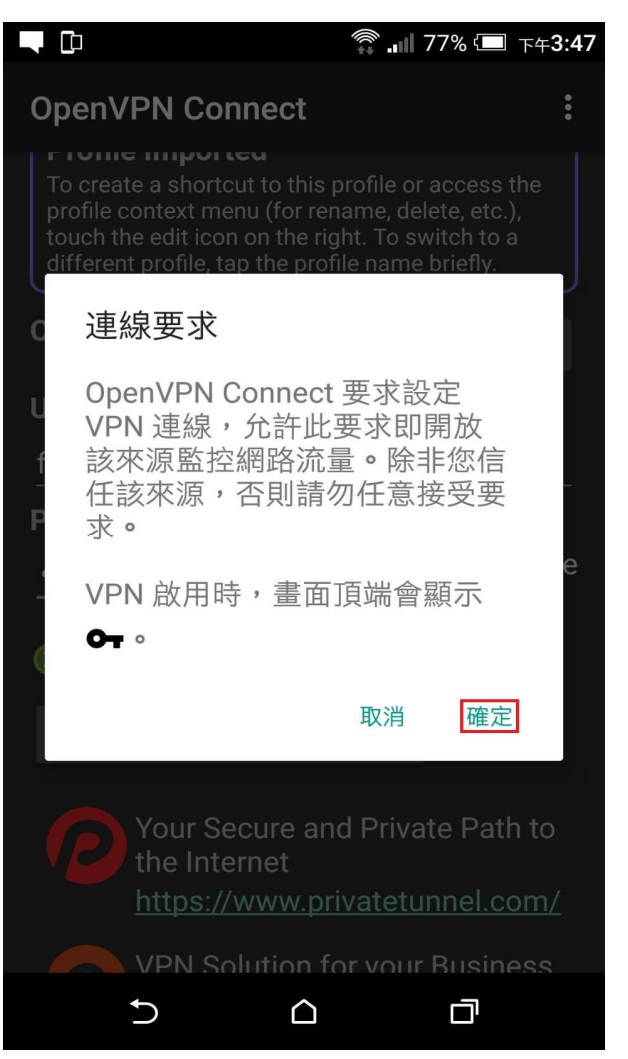

[步驟 13] OpenVPN(SSL VPN)連線成功會看到如下的畫面,若要中斷連線可以點選 [Disconnect]。

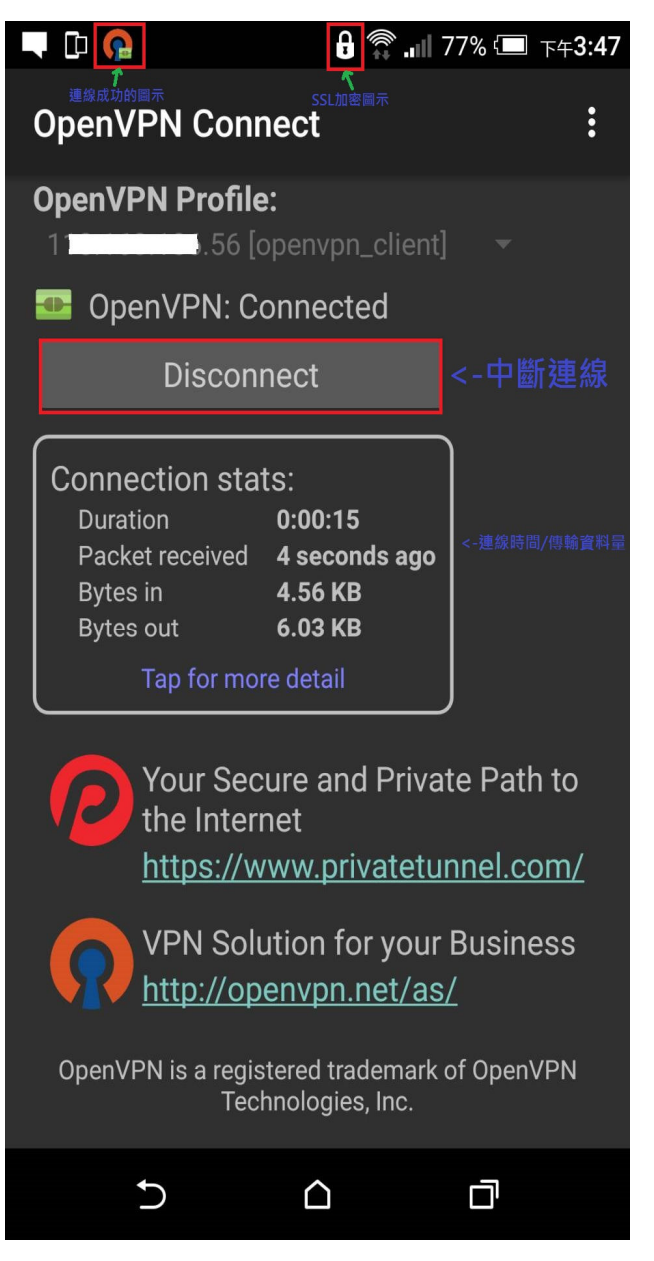

以上就是新軟 OpenVPN (SSL VPN)- Andriod 手機連線設定。